## Installera AdventureWorks2012

AdventureWorks2012 är en exempeldatabas från Microsoft.

Arbetsuppgift 1: Montera ISO-fil

Steg 1: Kopiera filen sampledatabase.iso från kurssalar\.NET AF kurs\Sampel Database. Lägg .ISO-fil på ditt skrivbord.

Steg 2: Starta din virtuella utvecklingsmaskin och logga på.

Steg 3: Klicka på Media – DVD Drive – Insert Disk …, leta upp .ISO-fil som du precis kopierade. Dubbelklicka på .ISO-fil alternativt klicka på Open.

Steg 4: Öppna File Explorer på virtuell maskin, expandera din DVD-enhet, högerklicka på AdventureWorks2012-Full Database Backup.zip. Välj alternativet Extract All, i dialogruta som dyker upp.

Steg 5: I dialogfönstret Extract Compressed (Zipped) Folders, klicka på Browse, expandera Computer – Local Disk (C:), klicka först på OK, därefter på Extract.

Klicka på Continue.

Arbetsuppgift 2: Återställ databas.

Steg 1: Starta Microsoft SQL Server Management Studio, via Start Charm.

Steg 2: I Object Explorer, högerklicka på Databases. Välj alternativet Restore Database.

Steg 3: I dialogfönstret Restore Database, välj först alternativet Device, klicka därefter på knapp med tre punkter, för att välja din backupfil.

Steg 4: I dialogfönstret Select backup devices, klicka på Add.

Steg 5: I dialogfönstret Locate Backup File - <ditt\_datornamn>, klicka först på C:, därefter dubbelklickar du på AdventureWorks2012-Full Database Backup.bak.

Klicka på OK två gånger.

Steg 6: Bekräfta meddelandet om att databasen har återställs, genom att klicka på OK.